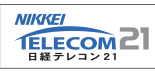

# 日経テレコン21「iPhoneアプリ」 リリースのお知らせ

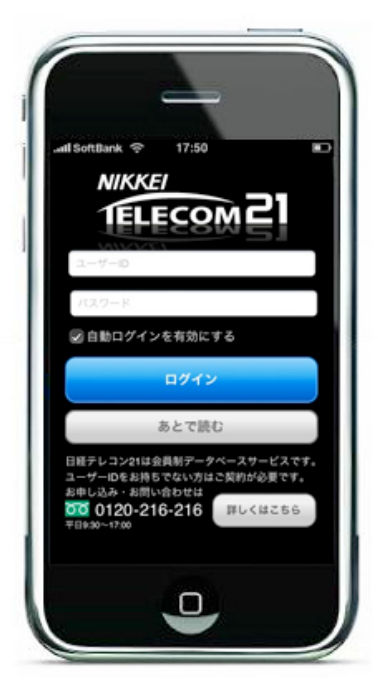

# 日経テレコン21のビジネス情報を いつでも検索・閲覧できる アプリを無料で公開しました。

2010年9月2日、日経テレコン21をiPhoneで快適にご利用いただけ るアプリを、App Storeにて無料公開しました。

日経テレコン21をご契約の上、iPhone、iPod touchをご利用の方は、この アプリによって、スマートフォン端末の優れた操作性や機能とともに、日経 テレコン21をご利用いただくことができます。 (\*1)

出張や外出の多い方や、通勤時間や移動時間を利用して情報収集を行いたい 方は、ぜひご活用ください。

# ▶アプリ概要

最新のビジネス情報を閲覧するのに便利な「ニュース」「きょうの新聞」「最新の雑誌」、膨大なデータベー スから必要な情報を瞬時に検索する「記事検索」「企業検索」「人事検索」といった主要なメニューがご利用 いただけます。

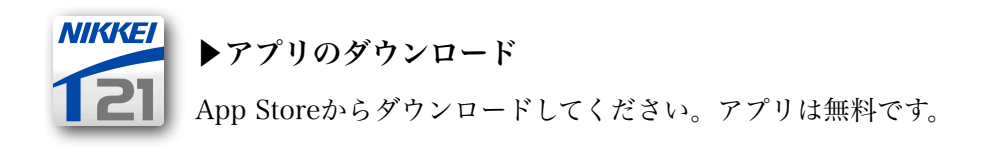

# ▶ ログインするには

日経テレコン21をご契約の方は、PCと共通のIDとパスワードでログインできます。「自動ログインを有効に する」にチェックすると、次回以降はログイン画面をスキップします。

# ▶ アプリの特長

・「あとで読む」機能:「あとで読む」に登録しておけば、出勤途中の電車内や、電波の届かない会議室などでも記事を閲覧できます。「あとで読む」から繰り返し読んでも、追加のコストは発生しません。 (\*2)

・カスタマイズ性:外出先のわずかな時間で情報収集ができるよう、メニュー・媒体の初期表示や、メニュー の配置が変更できます。

(\*I)契約内容や設定によってご利用いただけない場合がございます。 (\*2)登録した記事は、毎日午前6時以降の再接続時にクリアされます。

日経ビジネス

61 % 🞼

編集

14:07

## アプリの画面イメージ

| រារl SoftBank 奈 14:03                         | 59 % <b>E</b> | 배리 SoftBank 🗢 14:13 63% 💷                                                                                                  | ររៅ SoftBank ᅙ 14:11 |
|-----------------------------------------------|---------------|----------------------------------------------------------------------------------------------------|----------------------|
| マイフォルダ                                        | 編集            | 🚹 きょうの新聞 📑                                                                                                    | 記事検察                 |
| ■ マイフォルダ                                      | >             | 日経 産業 MJ Vs 地経 その他                                                                                                    | Q CO2 規制 各国          |
| ■ 自社関連                                        | >             | 日経MJ(流通新聞)<br>フロント特集                                                                                                    | エコ 基準                |
| ■ 競合関連                                        | >             | <b>少子化でも育つ、ピジョン、哺乳瓶、…</b><br>8月27日 (201589)                                                                                | 温暖化 ビジネス 排出<br>中国 環境 |
| ■ お客様関連                                       | >             | <b>少子化でも育つ-縮む市場、海外開拓。</b><br>8月27日 (1053)                                                                                  |                      |
| 🔂 フォルダを追加                                     | >             | <b>少子化でも育つ-保育ビジネス、安全</b> 》<br>8月27日 (201533)                                                                               |                      |
| <table-cell-rows> クリッピングを追加</table-cell-rows> | >             | INDEX。<br>8月27日 (PDF 89)<br>MJランキング                                                                                        |                      |
|                                               | - 1           | ランキングー映画、「ベスト・キッド…」<br>8月27日 (201532)                                                                                      | 検索結果数を表示             |
|                                               | ●●●<br>その他    | <ul> <li>音精ークル・リマ・9 さ て入気の育児書 ()</li> <li>8月27日</li> <li>CDF399</li> <li>CT7オルグ 第7ウオッチ きょうの構成</li> <li>DF長束 その他</li> </ul> | マイフォルダ 業界ウォッチ きょうの柄図 |

#### マイフォルダ

よく使うキーワードや、とって おきたい記事を保存できるのが マイフォルダ。

気になるテーマについて、新着 記事のチェックが簡単にできま す。

きょうの新聞

日経各紙をはじめ、毎日新聞、 産経新聞、日刊工業新聞など全 12紙の記事を提供していま す。

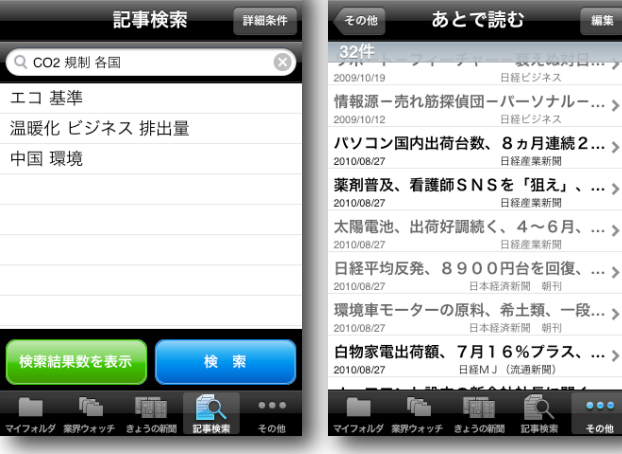

#### 記事検索

350以上の媒体を対象に、 キーワード検索ができます。PC ば、電波の届かない場所でも記 と同等の絞り込みも可能です。 検索履歴から簡単に検索するこ ともできます。

#### あとで読む

日経M

「あとで読む」に登録しておけ 事を読み直すことができます。

### 情報収集を効率化するiPhoneアプリ活用法

◆ まずはPCでマイフォルダを設定しましょう。

「競合他社名」「自社の商品名」など気になるキーワードを登録しておけば、毎朝iPhoneで新着記事を手軽 にチェックできます。通勤時間に目を通しておけば、大切な記事を見逃さず、朝の情報収集はばっちりです。

◆わずかな時間で気になる紙面をすべてチェック

チェックしておきたい新聞や紙面が決まっているなら、「きょうの新聞」を初期表示に設定したり、表示する 媒体を設定しておくと、簡単でスピーディに紙面がチェックできます。

# ご利用上の注意

\*iPhone、iPodはApple,Inc.の登録商標です。

\*PC版と同じIDとパスワードでご利用いただけます。ご契約形態によっては、ご利用いただけない場合があります。

※ アプリのダウンロードは無料です。情報利用(見出しや本文の出力)にはPCと同額の従量制の情報利用料金が発生します。情報利 用料金の詳細は料金表をご確認ください。

\*2010年9月現在、次のメニューはアプリでご利用いただけません。

「専門情報」、「日本経済新聞〜明治から戦後まで〜」、Vizooグラフ情報をはじめFlashを利用したコンテンツ。

\*PDFの出力、表示サイズの変更には、非常に時間がかかることがあります。画面が固まったように見える場合もありますが、さらに 操作をせずお待ちください。

※「きょうの新聞」メニューでは、最新日付のみ提供しています。

※記載の情報は2010年9月2日現在のものです。